#### Introduction manual to Concur Expense System

Titel: Introductions manual to Concur Expense System Author: Jeppe Hagstrøm Date: August 17<sup>th</sup>, 2017 Type: Software user documentation - Manual Version: 1.3 Standard: IEEE Std 1063-2001 Software: Concur Solutions – Concur 2017 Issuing organization: TravelpoolEurope (TPE)

#### Content

| 1. Glossary                                                           | 2  |
|-----------------------------------------------------------------------|----|
| 2. How to acces Concur through TPEnet                                 | 3  |
| 3. How to change your password in Concur the first time you log on    | 5  |
| 4. What is displayed on the Home page?                                | 7  |
| 5. How to change the language                                         | 8  |
| 6. How to register your car                                           | 10 |
| 7. How to create an expense claim.                                    | 12 |
| 8. How to add an expense booked through your company's travel account | 17 |
| 9. How to send an expense claim                                       | 18 |
| 10. How are my claims reimbursed and can I follow their status        | 18 |

#### 1. Glossary

- **Concur**: The name of the software used to control your expenses.
- TPEnet: TravelpoolEurope's travel and profile system
- **Claim:** A collection of one or more expenses that you've had during a company errand. Synonyms for this can be **expense report** or **claims report**.
- Welcome mail: An e-mail with your username and password that we've sent to your e-mail. It may
  end up in your junk/spam mail so please check it if the welcome mail does not appear in your
  inbox. If it is nowhere to be found in your e-mail, please contact <u>TPESupport@hotmail.dk</u>.
- Username: Your username is determined by your administrator. A username could look like this: 
   abc@tpe.org
- **Password**: Your password is personal and can be changed at any time. If lost or forgotten it can be retrieved on the loginpage, www.concursolutions.com

#### 2. How to acces Concur through TPEnet.

If you are using SSO (single sign on) please skip and go to page 4.

1. When logged onto tpe.org/tpenet you can access Concur by clicking the "Log in" button in the middle of the page (see figure 1) under the field called **Travel Expenses**<sup>1</sup>.

|                         |                                                                                                    |                                                                           |                                                                                                    |                                                                                                    |                                                                                      |                                    |                                                                                | trav                                                                                                    | elpoo                                                                                                    | leurop                                                                                                    | e |
|-------------------------|----------------------------------------------------------------------------------------------------|---------------------------------------------------------------------------|----------------------------------------------------------------------------------------------------|----------------------------------------------------------------------------------------------------|--------------------------------------------------------------------------------------|------------------------------------|--------------------------------------------------------------------------------|----------------------------------------------------------------------------------------------------|----------------------------------------------------------------------------------------------------|----------------------------------------------------------------------------------------------------|---|
| Home                    | Company Guidelines                                                                                                    | Group Travel                                                              | Meetings a                                                                                                    | nd Conferences                                                                                                    | TPE Member Ben                                                                       | efits TPE                          | Conta                                                                          | ct Q&A                                                                                                    | L                                                                                                    |                                                                                                    |   |
| NE<br>Flig<br>ag<br>rou | 8! Online booking system<br>ght bookings with mix carri<br>reement can currently not<br>und trip. This trip type mus                               | error<br>ers without an interl<br>be completed as a<br>t be booked as two | ine Trav                                                                                                    | vel Expenses                                                                                                    |                                                                                      | 11                                 | Travel ir                                                                      | formatio                                                                                                    | n via Twi                                                                                                    | itter                                                                                                    |   |
| B                       | PERSONA PERSONA Red airport parking in CC                                                                                                    | L PORTAL                                                                  | The Card<br>you<br>busin<br>experience<br>reim                                                                                                    | Log-in gives you as<br>nes Management S<br>system has integrat<br>and travel account<br>to easily settle expe<br>to easily settle expe<br>to set of the set of the<br>bursed, and the set of the<br>bursed.                                                          | s in                                                                                 | dit                                | TPE                                                                            | TravelpoolE<br>@ Travelpool<br>m files for in:<br>is with its op-<br>ration - con-<br>further info.<br>-><br>TravelpoolE<br>@ TravelpoolE<br>@ TravelpoolE<br>@ TravelpoolE<br> | Lurope<br>ITPE<br>solvency bu<br>verations du<br>tact your lo<br>Au<br>UTPE<br>nd with 6 ne<br>further inc<br>Euro<->US/<br>J<br>Europe<br>ITPE | Ut<br>uring<br>cal travl.<br>ug 15, 2017<br>W<br>ew<br>reasing the<br>A market<br>ul 21, 2017<br>W<br>ecurity |   |
| - wi                    | th Park X - see TPE Membi<br>ore information.<br>Company Guidelines<br>Internal information<br>Travel policy<br>Insurance<br>Expense<br>management | er benefits for<br>Group Travel<br>Booking<br>Quality                     | Meetings and<br>Conferences<br>Booking<br>Preferred Patners<br>Good advice and<br>guidelines<br>Hosts<br>Participants<br>Meeting package<br>details | TPE Member<br>Benefits<br>Travel agency<br>Transportation<br>Europe & the rest of<br>the world<br>Payment methods<br>Travel account<br>Hotel & conference<br>Travel Insurance<br>Visa<br>Danish Resident<br>Swedish Resident<br>Finnish Resident<br>Finnish Resident | TPE<br>Employees<br>Board of Directors<br>Quality<br>Terms and Condit<br>Travel apps | Contact<br>Travel dep.<br>:Croatia | <b>Q&amp;A</b><br>Video Tuto<br>Car Hire<br>Hotel Book<br>New TPEne<br>Manuals | rials<br>ing<br>t Design                                                                                                    |                                                                                                    |                                                                                                    |   |

Fig

<sup>&</sup>lt;sup>1</sup> **Tip**: You can access Concur at any time by using their own URL: https://concursolutions.com

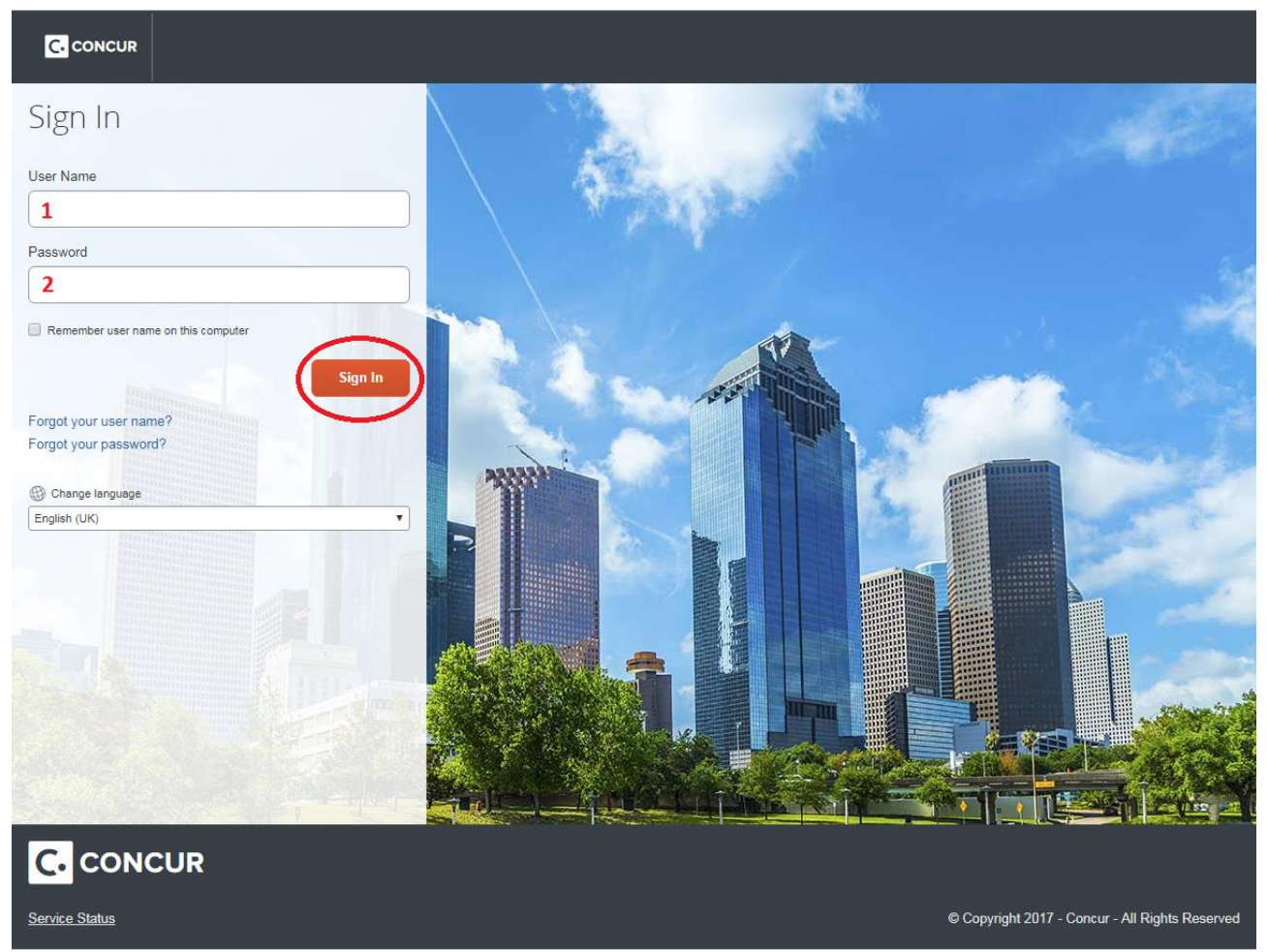

#### Figure 2

- 1. To log onto Concur, first type in your username.
- 2. Type in your password.
- 3. Click the *Sign In* button.

**NB!** Your username and password have both been sent to you in our *Welcome mail* prior to your introduction to Concur. Please note that TPEnet and Concur are two separate systems and if you change your password in one system it does not change in the other.

# 3. How to change your password in Concur the first time you log on.

- 1. When logging onto Concur for the first time you will most likely be asked to change your password to your liking if you would like to change it. Start by typing in your **Old Password**. Remember the system is sensitive to capital letters.
- 2. Type in your **New Password** and **Re-enter New Password** (if you don't want to change it type in the same password as the old one).
- 3. Last type in a hint used if you need to recover your password.
- 4. Click *Submit*.

| travelpooleurope <b>#</b>                                                                                                    |       |                                     | +                | +                  | 15                    | 01             |
|----------------------------------------------------------------------------------------------------|-------|-------------------------------------|------------------|--------------------|-----------------------|----------------|
| Hello, John                                                                                                    |       |                                     | Start a<br>Claim | Upload<br>receipts | Available<br>Expenses | Open<br>Claims |
| OMPANY NOTES                                                                                                    |       |                                     |                  |                    |                       |                |
| Travelpooleurope portal                                                                                                    |       |                                     |                  |                    |                       |                |
| Link to Travelpooleuropes extranet - TPENet                                                                                                    |       |                                     |                  |                    |                       |                |
| Demo of Concur Premier Expense                                                                                                    |       |                                     |                  |                    |                       | <u></u>        |
|                                                                                                    |       |                                     |                  |                    |                       |                |
| This demo Provides an overview of product features.                                                                                                    |       |                                     |                  |                    |                       | Read more      |
| This demo Provides an overview of product features. Y TASKS Available Expenses                                                                                                    | ÷     | 01 Oper                             | 1 Claims         |                    |                       | Read more      |
| This demo Provides an overview of product features. Y TASKS Available Expenses D1/09 PIZZAHUT UT 914 NOK 89,00                                                                                                    | ÷     | 01 Oper<br>29/10 tets<br>DKK 1.295, | n Claims         |                    |                       | Read more      |
| This demo Provides an overview of product features. Y TASKS Available Expenses D1/09 PIZZAHUT UT 914 NOK 89,00 D2/11 STOREBÆLTSFORBINDELSEN A/S DKK 198,55                                                                               | ÷     | 01 Oper<br>29/10 tets<br>DKK 1.295, | n Claims<br>00   |                    |                       | Read more →    |
| This demo Provides an overview of product features.  Y TASKS  Available Expenses  VI/09 PIZZAHUT UT 914 NOK 89,00  22/11 STOREBÆLTSFORBINDELSEN A/S DKK 198,55  22/10 Nordea Transithallen DKK 1.515,34                                  | →     | 01 Oper<br>29/10 tets<br>DKK 1.295, | n Claims<br>00   |                    |                       | Read more →    |
| This demo Provides an overview of product features.  Y TASKS  Available Expenses  Vi/09 PIZZAHUT UT 914 NOK 89,00  2/11 STOREBÆLT SFORBINDEL SEN A/S DKK 198,55  2/10 Nordea Transithallen DKK 1.515,34  2/10 Parkering Kbh KA DKK 40,70 | →<br> | 01 Oper<br>29/10 tets<br>DKK 1.295, | n Claims<br>00   |                    |                       | Read more      |

You will now be directed to the **Home** page of your Concur profile (see figure 3).

#### 4. What is displayed on the Home page?

| travelpooleurope 🛤                                                                                                    |          |                                         | +                | +                  | 15                    | 01             |
|----------------------------------------------------------------------------------------------------|----------|-----------------------------------------|------------------|--------------------|-----------------------|----------------|
| Hello, John                                                                                                    |          |                                         | Start a<br>Claim | Upload<br>receipts | Available<br>Expenses | Open<br>Claims |
| COMPANY NOTES                                                                                                    |          |                                         |                  |                    |                       |                |
| Travelpooleurope portal<br>Link to Travelpooleuropes extranet - TPENet                                                                                                    |          |                                         |                  |                    |                       |                |
| Demo of Concur Premier Expense<br>This demo Provides an overview of product features.                                                                                                    |          |                                         |                  |                    |                       |                |
| /Y TASKS                                                                                                    |          |                                         |                  |                    |                       | Read more      |
| IY TASKS<br>Available Expenses 4                                                                                                    | ÷        | O1 Open C                               | Claims <b>3</b>  |                    |                       | Read more      |
| Available Expenses 4<br>01/09 PIZZAHUT UT 914<br>NOK 89.00                                                                                                    | <b>→</b> | 01 Open 0<br>29/10 tets<br>DKK 1.295,00 | Claims <b>3</b>  |                    |                       | Read more      |
| Available Expenses 4<br>01/09 PIZZAHUT UT 914<br>NOK 89,00<br>02/11 STOREBÆLTSFORBINDELSEN A/S<br>DKK 198,55                                                                                      | →<br>    | 01 Open 0<br>29/10 tets<br>DKK 1.295,00 | Claims 3         |                    |                       | Read more      |
| AV TASKS<br>Available Expenses<br>4<br>01/09 PIZZAHUT UT 914<br>NOK 89,00<br>02/11 STOREBÆLTSFORBINDELSEN A/S<br>DKK 198,65<br>02/10 Nordea Transithallen<br>DKK 1.515,34                         | >        | 01 Open 0<br>29/10 tets<br>DKK 1.295,00 | Claims <b>3</b>  |                    |                       | Read more      |
| Available Expenses 4<br>01/09 PIZZAHUT UT 914<br>NOK 89,00<br>02/11 STOREBÆLTSFORBINDELSEN A/S<br>DKK 198,55<br>02/10 Nordea Transithallen<br>DKK 1.515,34<br>21/10 Parkering Kbh KA<br>DKK 40,70 | →<br>    | 01 Open 0<br>29/10 tets<br>DKK 1.295,00 | Claims <b>3</b>  |                    |                       | Read more<br>→ |

#### Figure 4

When you have logged onto Concur and have/haven't changed your password you are as explained directed to **Home** which is the front page of Concur (1)(see figure 4). **Home** is divided into multiple sections. Under **Company notes** (2) you find a demonstration video explaining Concur to you and a link to TPEnet.

In the section **Open Claims (3)**, you will find an overview of your open claims. If claims appear in this list they have not been sent. How to view all active claims will is described in question 8.

Have you recently booked tickets (train, airplane etc.) through TPEnet, they will appear in the section called **Available Expenses (4).** These have to be claimed through a report like you would manually start a claim, but the details is already added to the system. This is explained in question 7 and 8.

#### 5. How to change the language.

| +<br>Start a<br>Claim | John Hancock | Out       |
|-----------------------|--------------|-----------|
|                       |              |           |
|                       |              |           |
|                       |              |           |
|                       |              |           |
|                       |              |           |
|                       |              | Dood more |
|                       | _            |           |

1. Click on *Profile* (Figure 5). In the dropdown menu click on *Profile Settings*.

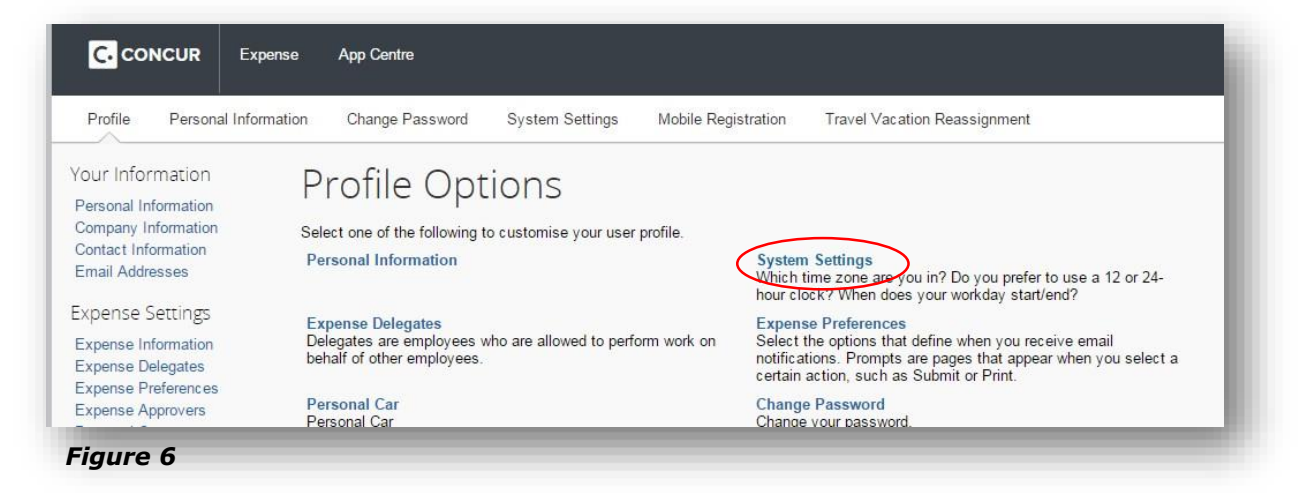

2. On the following page, click *System Settings* (figure 6).

| -                                                                                                    | 0   |  |
|----------------------------------------------------------------------------------------------------|-----|--|
| egional Settings and Langua<br>Default Language                                                                                                    | ige |  |
| English (United Kingdom)                                                                                                    | >   |  |
| English (Australia)<br>English (Canada)<br>English (India)<br>English (Ireland)<br>English (New Zealand)<br>English (South Africa)                                                                                               |     |  |
| English (United Kingdom)<br>English (United States)<br>French (Belgium)<br>French (France)<br>French (Luxembourg)<br>French (Switzerland)<br>German (Austria)<br>German (Germany)<br>German (Luxembourg)<br>German (Switzerland) |     |  |
| German (Germany)<br>German (Luxembourg)<br>German (Switzerland)<br>Date Format                                                                                                    |     |  |

- 3. If you would like to change the language to for example *German* select it under the dropdown menu *Default Language* (Figure 8.1).
- 4. Click *Save* when satisfied. You can also change the time, date format and so on at the same page.

#### 6. How to register your car.

In order to receive compensation for your claims regarding your personal vehicle you have to register it for the claim to go through.

| + Sohn Hancock                                      |
|-----------------------------------------------------|
| Start a Up Profile Settings I Sign Out<br>Claim rec |
|                                                     |
|                                                     |
|                                                     |
|                                                     |
|                                                     |
|                                                     |

1. Click on *Profile* (Figure 7). In the dropdown menu click on *Profile Settings*.

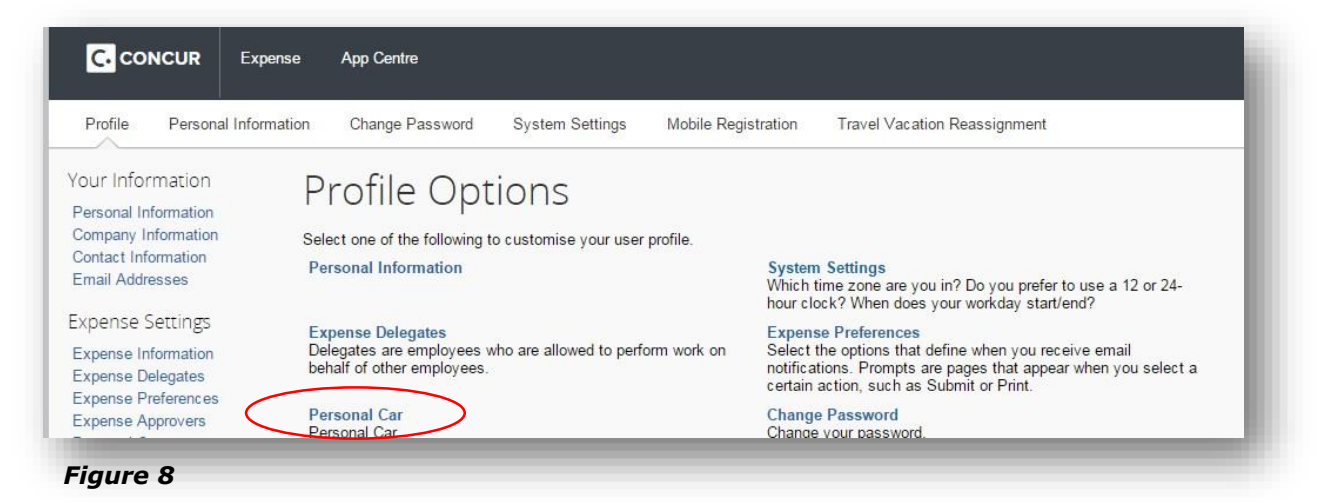

2. Click on *Personal car* (Figure 8).

| Expense Approvers     Vehicle ID       Personal Car     Vehicle ID       Favourite Attendees     Vehicle ID       Other Settings     No cars found for this configuration       System Settings | Your Information<br>Personal Information<br>Company Information<br>Contact Information<br>Email Addresses<br>Expense Settings<br>Expense Information<br>Expense Delegates<br>Expense Preferences | Personal Car Registration         This page displays all the personal cars that have been registered, Click New to Reimbursement Method: Personal Car - Variable Rates         Period for Distance Limits: Annually         Starting Month: January         Starting Day: 1 | register another car. |
|----------------------------------------------------------------------------------------------------|----------------------------------------------------------------------------------------------------|----------------------------------------------------------------------------------------------------|-----------------------|
| System Settings                                                                                                    | Expense Approvers<br>Personal Car<br>Favourite Attendees<br>Other Settings                                                                                                    | Vehicle ID No cars found for this configuration                                                                                                    | Vehicle Type          |
|                                                                                                    | System Settings                                                                                                    |                                                                                                    |                       |

3. Click *New* (Figure 9).

| Your Information     | Personal Car Registration                                                                              |
|----------------------|----------------------------------------------------------------------------------------------------|
| Personal Information | r croorial car registration                                                                            |
| Company Information  | This page displays all the personal cars that have been registered. Click New to register another car. |
| Email Addresses      | Reimbursement Method: Personal Car - Variable Rates                                                    |
|                      | Period for Distance Limits: Annually                                                                   |
| Expense Settings     | Starting Month: January                                                                                |
| Expense Information  | 2 Control 1                                                                                            |
| Expense Delegates    | Starting Day: 1                                                                                        |
| Expense Preferences  |                                                                                                    |
| Expense Approvers    | KTD KTD KTD                                                                                            |
| Personal Car         |                                                                                                    |
| Favourite Attendees  | Hittial Distance W Vehicle ID Vehicle Type                                                             |
| Other Settings       |                                                                                                    |
| System Settings      | Preferred Car                                                                                          |
| Connected Apps       |                                                                                                    |
| Concur Connect       | Save                                                                                                   |
| Change Password      |                                                                                                    |

- 4. Type in the initial distance (A). This is the distance you have driven since January 1<sup>st</sup> this year until now THAT YOU HAVE BEEN REIMBURSED/CLAIMED from your employer. Concur needs this to determine the correct mileage that you have been reimbursed when using your personal vehicle for business. NB! It is **NOT** the number of miles registered on the vehicle odometer.
- 5. Type in the *Vehicle ID* (license plate) (B).
- 6. Choose the vehicle type *Personal car* in the menu (C).
- 7. You can now click Save.

#### 7. How to create an expense claim.

| ravelpooleurope 🔚 | (+)              | +                  | 15                    | 01             |
|-------------------|------------------|--------------------|-----------------------|----------------|
| ello John         | Start a<br>Claim | Upload<br>receipts | Available<br>Expenses | Open<br>Claims |

1. On the **Home** page you can select *Start a Claim*. Are you not on the front page *Home* or can't see the button in figure 11, then click on **Home/Concur logo** at the top left of the page.

| Manage Expen           | ses View Transactions Authorisation Reque | sts 🗸         |                           |                  |
|------------------------|-------------------------------------------|---------------|---------------------------|------------------|
| reate a New            | / Expense Claim                           |               |                           |                  |
| laim Header            |                                           |               |                           |                  |
| eport Name             | Business Purpose Policy                   | Report Date D | epartment Cost Center No. |                  |
|                        | DEDEMOTOR                                 | · U311/2014   |                           |                  |
| Authorisation Requests |                                           |               |                           |                  |
|                        |                                           |               |                           | Add Remove       |
|                        | Request ID                                | Request Total | Amount Approved           | Amount Remaining |

- Choose a name for the expense claim and type in into *Report Name*. Then add a *Business Purpose* (figure 12). This is just the name of the expense claim and is there to help you easily manage your reports. Please note that your company's configuration may differ from the example shown.
- 3. Click *Next* at the bottom of the page.

*NB!* When you click Next the report will be saved. Unless you delete it, it will not disappear. It is not possible to recreate a deleted report so be careful what you delete.

| Autorisation         Autorisation Regists -           Image: Topol Data         Recgist         Part Email           Amount         Regists         Available Expenses         Source         Amount         Email         Expense Detail         Expense         Source         Amount         Email         Expense Detail         Expense         Source         Amount         Email         Expense         Email         Expense         Amount         Email         Expense         Email         Email                                                                               | CONCUR Expense App Centre                              |                                                                                                    |                                                                                                    |                  | Profile                                                  | - 🧕                        |
|----------------------------------------------------------------------------------------------------|--------------------------------------------------------|----------------------------------------------------------------------------------------------------|----------------------------------------------------------------------------------------------------|------------------|----------------------------------------------------------|----------------------------|
| Input       Data       Part Email         Amount       Regists       Part Email       Samount       Samount       Carda       Samount       Carda       Carda       Amount       Carda       Carda       Car                                                                                                    | Manage Expenses View Transactions Authorisati          | ion Requests 👻                                                                                                    |                                                                                                    |                  |                                                          |                            |
| Lines       Cord       Veri * (M)         Amount       Regusted             Amount       Regusted             Amount       Regusted             Amount       Regusted             Amount       Regusted             Amount       Regusted             Amount       Regusted             Amount       Regusted             Amount       Regusted             Amount       Regusted             Amount       Regusted             Amount       Regusted             Amount       Additable Expense       Source             Amount       Regusted       Advance             BCD TRAVEL MAPRIDERGENDER       Dimer       01/06/0011       Dirk 50:0             NOVOTEL LUXEMBOURG KIRCHBERG LUX:       Hold Accommodation       02/07/0011       Dirk 15:13:4         Nordea Transthalen Kastrup       Cash Advance       02/07/0011       Dirk 15:13:4         Nordea Transthalen Kastrup       Cash Advance                                                                                                    | St report                                              | Print / Email +                                                                                                    |                                                                                                    |                  | Dele                                                     | te Claim Submit Cla        |
| Expense Detail         Expense         Source         Data         Amount           CCD TRAVEL STOCHOLM         Affre          28/10/2010         DKK-1575.00           Tax 4-35 Vanloese         Tax          1506/2011         DKK-1575.00           D CD TRAVEL MACRID BARAUAS APT         Affree          3006/2011         DKK 1351.25           PIZZAHUT UT 914 GARDERMOEN         Dimer          01/06/2011         NKK 551.25           NOVOTEL LUKEMBOURG KIRCHEERG LUX         Hotel Accommodation          27/06/2011         EX155.34           NOVOTEL LUKEMBOURG KIRCHEERG LUX         Hotel Accommodation          20/10/2011         DKK 155.34           Nordes Transithaten Kastrup         Cash Advance          02/10/2011         DKK 155.34           Nordes Transithaten Kastrup         Cash Advance          02/10/2011         DKK 40.70           Nordes Returnation         Business Matal (Attendees)          21/10/2011         DKK 151.53           STOREBALTSFORBINDELSEN Aris BrokizzST         Tobl/Congestion Charge          02/11/2011         DKK 140.71           STOREBALTSFORBINDELSEN Aris BrokizzFT         Tobl/Congestion Charge          02/11/2011         DKK 190.55                                                                                                    | Delete Copy View * (K) Date * Expense Amount Requested | Available Expenses                                                                                                    |                                                                                                    |                  | Move v b) dch                                            | Unmatch Delete             |
| BCD TRAVEL STOCKHOLM         Arfare         28/10/2010         DRK-1.875.00           Tasa 4x35 Vanicese         Taxi.         15/06/2011         DRK-1.875.00           CCD TRAVEL MARID BARAJAS APT         Arfare         30/06/2011         DRK 1.875.00           PIZZAHUT UT 914 GARDERMOEN         Dimer         01/06/2011         DKK 3.521.25           PIZZAHUT UT 914 GARDERMOEN         Dimer         01/06/2011         NOK 8.521.25           NOVOTEL LUXEMBOURG KIRCHEERG LUX         Hotel Accommodation         27/06/2011         EKK 3.51.24           Nordes Transthallen Kastrup         Cash Advance         00/10/2011         DKK 1.51.5.4           Nordes Transthalen Kastrup         Cash Advance         02/10/2011         DKK 1.51.5.4           Nordes Transthalen Kastrup         Cash Advance         02/10/2011         DKK 1.51.5.4           Parkering Kbh KA Koebenhown         Business Meals (Attendees)         21/10/2011         DKK 1.67.24           Nordes Returnation Kastrup         Cash Advance         02/11/2011         DKK 1.51.5.4           Parkering Kbh KA Koebenhown         Business Meals (Attendees)         01/12/2011         DKK 1.67.24           Nordes Returnatura Kastrup         Cash Advance         02/11/2011         DKK 1.67.24           STOREBAELTSFORBINDELSEN A/S Brokez_S)         Tobal/C        |                                                        | Expense Detail                                                                                                    | Expense                                                                                                    | Source           | Dates                                                    | Amount                     |
| Tax4-435 Vanleese       Tax1       IS062011       DKK 128.00         CD TRAVEL MADRID BARAJAS APT       Arfare       30062011       DKK 3521.25         PZZAHUT UT 914 QARDEMMOEN       Driner       010592011       NCK 3521.25         MOVOTEL LUXEMBOURG KIRCHBERG LUX       Hotel Accommodation       270692011       4539.00         NOVGE Transithaten Kastrup       Cash Advance       02102011       DKK 1515.34         Nordea Transithaten Kastrup       Cash Advance       02102011       DKK 1515.34         Nordea Transithaten Kastrup       Cash Advance       02102011       DKK 1515.34         Nordea Transithaten Kastrup       Cash Advance       02102011       DKK 1515.34         Parkering Kbh KA Koebenhavn       Business Maels (Attendees)       21/102011       DKK 1672.45         Ordea Returnatika Kastrup       Cash Advance       02/11/02011       DKK 1672.45         Ordea Returnatik Kastrup       Cash Advance       02/11/02011       DKK 1672.45         Strong Returnatik Kastrup       Cash Advance       02/11/02011       DKK 1672.45         Strong Returnatik Kastrup       Cash Advance       02/11/02011       DKK 1672.45         Strong Returna Kastrup       Cash Advance       02/11/02011       DKK 1672.45         Strong Returna Kastrup       Cash Ad                                                                     |                                                        | BCD TRAVEL STOCKHOLM                                                                                                    | Airfare                                                                                                    | 0                | 28/10/2010                                               | DKK -1.875,00              |
| BCD TRAVEL MADRID BARAJAS APT         Arfare         3006/2011         DKK 3.521.25           PIZZ-AHUT UT 914 GARDERMOEN         Dinner         01/09/2011         NOK 68,00           NOVOTEL LUXEMBOURG KIRCHBERG LUXE.         Hote Accommodation         27/06/2011         61/09/2011           Nordes Transthalen Ksatrup         Cash Advance         02/10/2011         DKK 15/0.34           Nordes Transthalen Ksatrup         Cash Advance         02/10/2011         DKK 15/0.34           Nordes Transthalen Ksatrup         Cash Advance         02/10/2011         DKK 15/0.34           Nordes Transthalen Ksatrup         Cash Advance         02/10/2011         DKK 15/0.34           Nordes Transthalen Ksatrup         Cash Advance         02/10/2011         DKK 15/0.34           Nordes Transthalen Ksatrup         Cash Advance         02/10/2011         DKK 15/0.34           Nordes Transthalen Ksatrup         Cash Advance         02/11/2011         DKK 10/0.71           Nordes Transthalen Ksatrup         Cash Advance         02/11/2011         DKK 11/52           STOREB&LUTSFORBINDELSEN A/S Brobc2F         TobalCongeston Charge         02/11/2011         DKK 11/52           STOREB&LUTSFORBINDELSEN A/S Brobc2F/F         TobalCongeston Charge         02/11/2011         DKK 190/55           Taxitord Virum                   |                                                        | Taxa 4x35 Vanioese                                                                                                    | Taxi.                                                                                                    | 0                | 15/06/2011                                               | DKK 126,00                 |
| PIZZAHUT UT 914 GARDERMOEN         Dinner         01/08/2011         NOK 68:00           NOVOTEL LUXEMBOURG KIRCHBERG LUX         Hotel Accommodation         27/09/2011         €139:00           Nordes Transithalen Kastrup         Cash Advance         02/10/2011         DKK 151:54           Nordes Transithalen Kastrup         Cash Advance         02/10/2011         DKK 151:54           Nordes Transithalen Kastrup         Cash Advance         02/10/2011         DKK 151:54           Nordes Transithalen Kastrup         Cash Advance         02/10/2011         DKK 151:54           Nordes Transithalen Kastrup         Cash Advance         02/10/2011         DKK 151:54           Parkering kbh KA Koebenhavn         Business Maels (Attendees)         21/10/2011         DKK 151:52           StoREB&LTSFOREINDELSEN A/S Brobitz_SF         Tola/Congestion Charge         02/11/2011         DKK 151:52           STOREB&LTSFOREINDELSEN A/S Brobitz_SF         Tola/Congestion Charge         02/11/2011         DKK 190:55           Taxinod Virum         Taxi         30/11/2011         DKK 190:54         DKK 10:000.00           Hotel Accommodation         Hotel Accommodation         62/11/2014         DKK 10:000.00                                                                                                    |                                                        | BCD TRAVEL MADRID BARAJAS APT                                                                                                    | Airfare                                                                                                    | 0                | 30/06/2011                                               | DKK 3.521,25               |
| NOVOTELLUXEMBOURG KIRCHBERG LUX         Hotel Accommodation         27/68/2011         €139.00           Nordes Transithaten Kastrup         Cash Advance         02/10/2011         DKK 1515.34           Nordes Transithaten Kastrup         Cash Advance         02/10/2011         DKK 1515.34           Nordes Transithaten Kastrup         Cash Advance         02/10/2011         DKK 1515.34           Parkering kbh KA Kobenhavn         Busiess Meala (Attendees)         21/10/2011         DKK 1515.34           In Mordes Returvable Kastrup         Cash Advance         02/10/2011         DKK 1515.34           In Mordes Returvable Kastrup         Cash Advance         27/10/2011         DKK 151.54           In Mordes Returvable Kastrup         Cash Advance         27/10/2011         DKK 171.52           StoREBAELTSFORBINDELSEN A/S brobiz _ S1         Tola/Congestion Charge         02/11/2011         DKK 121.52           StOREBAELTSFORBINDELSEN A/S Brobiz _ S1         Tola/Congestion Charge         02/11/2011         DKK 198.55           StOREBAELTSFORBINDELSEN A/S Brobiz _ S1         Tola/Congestion Charge         02/11/2011         DKK 198.55           Taxinord Virum         Taxi.         30/11/2011         DKK 10.000.00           Hotel Accommodation         Hotel Accommodation         25/10/2014         DKK 10.000.00 |                                                        | PIZZAHUT UT 914 GARDERMOEN                                                                                                    | Dinner                                                                                                    |                  | 01/09/2011                                               | NOK 89,00                  |
| Nordea Transittalen Kastrup       Cash Advance       02/10/2011       DKK 1.515,34         Nordea Transittalen Kastrup       Currenzy Exchange Fees       02/10/2011       DKK 50,00         Nordea Transittalen Kastrup       Cash Advance       02/10/2011       DKK 1.515,34         Pankering Khi KA Kosteenhavn       Business Maals (Attendees)       21/10/2011       DKK 1.672,44         Nordea Februvakta Kastrup       Cash Advance       27/10/2011       DKK 1.672,44         Pankering Khi KA Kosteenhavn       Business Maals (Attendees)       21/10/2011       DKK 1.672,44         Pankering Khi KA Kosteenhavn       Business Maals (Attendees)       31/10/2011       DKK 1.672,45         TorREBALTSFORBINDELSEN A/S Brobizz_SY       Tols/Congestion Charge       02/11/2011       DKK 189,55         STOREBALTSFORBINDELSEN A/S Brobizz_Fy       Tols/Congestion Charge       02/11/2011       DKK 189,55         Toxinord Virum       Taxi       30/11/2011       DKK 190,55         Hotel Accommodation       Hotel Accommodation       25/10/2014       DKK 10,000,00                                                                                                    |                                                        | NOVOTEL LUXEMBOURG KIRCHBERG LUX                                                                                                    | Hotel Accommodation                                                                                              | 0                | 27/09/2011                                               | €139,00                    |
| Nordea Transithalen Kastrup       Currency Exchange Fees       0/01/0/2011       DKK 50:00         Nordea Transithalen Kastrup       Cash Advance       0/01/0/2011       DKK 1515,34         Parkering Kbit KA Koebenhovn       Business Meals (Attendees)       21/10/2011       DKK 18754         Nordea Returvaluta Kastrup       Cash Advance       21/10/2011       DKK 18754         Parkering Kbit KA Koebenhovn       Business Meals (Attendees)       21/10/2011       DKK 18724         Strong Kbit KA Koebenhovn       Business Meals (Attendees)       31/10/2011       DKK 18724         Strong Kbit KA Koebenhovn       Business Meals (Attendees)       0/21/10/2011       DKK 18725         Strong Kbit KA Koebenhovn       Business Meals (Attendees)       0/21/10/2011       DKK 18725         Strong Kbit KA Koebenhovn       Business Meals (Attendees)       0/21/10/2011       DKK 18925         Strong Kbit KA Koebenhovn       Business Meals (Attendees)       0/21/10/2011       DKK 19025         Strong Kbit Ka Koebenhovn       Taxikon Virum       Taxik       30/21/2011       DKK 19025         Taxikond Virum       Taxik       30/21/2011       DKK 214,20       DKK 10/2014       DKK 10/200,00                                                                                                    |                                                        | Nordea Transithallen Kastrup                                                                                                    | Cash Advance                                                                                                    |                  | 02/10/2011                                               | DKK 1.515,34               |
| Nordea Transitulien Kastrup       Cash Advance       0/0/02011       DKK 1.515.34         Parkering Kbh KA Koebenhavn       Business Madia (Attendees)       2/1/02011       DKK 1.515.34         Nordea Retur-Walka Kastrup       Cash Advance       2/1/02011       DKK 1.572.45         Parkering Kbh KA Koebenhavn       Business Madia (Attendees)       3/1/02011       DKK 1.572.45         Parkering Kbh KA Koebenhavn       Business Madia (Attendees)       3/1/02011       DKK 1.572.45         STOREBALTSFORBINDELSEN A/S Brobics_TSJ Tobal/Congestion Charge       0/2/1/2011       DKK 198.25         Tokender Virum       Taxk       3/0/1/2011       DKK 198.25         Hotel Accommodation       Hotel Accommodation       8/0/1/2011       DKK 198.25                                                                                                    |                                                        | Nordea Transithallen Kastrup                                                                                                    | Currency Exchange Fees                                                                                           |                  | 02/10/2011                                               | DKK 50,00                  |
| Parkering Kbh KA Koebenhavn     Business Meals (Attendees)     21/10/2011     DKK 40.70       Nordes Returnation Kastrup     Cash Advance     27/10/2011     DKK 1-672.45       Parkering Kbh KA Koebenhavn     Business Meals (Attendees)     31/10/2011     DKK 1-1672.45       STOREBALTSFORBINDELSEN A/S Brobitz_SJ;     Tolk/Congrestion Charge     02/11/2011     DKK 19.55       STOREBALTSFORBINDELSEN A/S Brobitz_SJ;     Tolk/Congrestion Charge     02/11/2011     DKK 19.55       Tax.kord Virum     Tax.     30/11/2011     DKK 19.65       Hotel Accommodation     Hotel Accommodation     8     25/10/2014     DKK 10.000,00                                                                                                    |                                                        | Nordea Transithallen Kastrup                                                                                                    | Cash Advance                                                                                                    |                  | 02/10/2011                                               | DKK 1.515,34               |
| Nordea Returnatus Kastrup       Casth Advance       27/10/2011       DKK -1.672.45         Parkering Kbh KA Koebenhavn       Business Media (Attendees)       31/10/2011       DKK -1.672.45         STOREBÆLTSFORBINDELSEN A/S Broblez_SI       Tofal/Congestion Charge       0/2/11/2011       DKK 198.55         STOREBÆLTSFORBINDELSEN A/S Broblez_F/Fy       Tofal/Congestion Charge       0/2/11/2011       DKK 198.55         Taxinord Virun       Taxi.       30/11/2011       DKK 10.000.00         Hotel Accommodation       Hotel Accommodation       0/25/10/2014       DKK 10.000.00                                                                                                    |                                                        | Parkering Kbh KA Koebenhavn                                                                                                    | Business Meals (Attendees)                                                                                       | 0                | 21/10/2011                                               | DKK 40,70                  |
| Parkering Kbh KA Koebenhovn       Buskess Media (Attendees)       31/10/2011       DKK 121,52         STOREB-&LTSFORBINDELSEN A/S Brobizz_SJ       Tolki/Congestion Charge       02/11/2011       DKK 198,55         STOREB-&LTSFORBINDELSEN A/S Brobizz_FY       Tolki/Congestion Charge       02/11/2011       DKK 198,55         Taxinod Virum       Taxi       30/11/2011       DKK 11,62         Hotel Accommodation       Hotel Accommodation       8       25/10/2014       DKK 10.000,00                                                                                                    |                                                        | Nordea Returvaluta Kastrup                                                                                                    | Cash Advance                                                                                                    |                  | 27/10/2011                                               | DKK -1.672,45              |
| STOREBÆLTSFORBINDELSEN A/S Brobiz SJ       TofauCongestion Charge       0/11/2011       DKK 198,55         STOREBÆLTSFORBINDELSEN A/S Brobiz Fy       TofauCongestion Charge       0/2/11/2011       DKK 198,55         Taxinoid Virum       Taxi       3/2/11/2011       DKK 198,55         Hotel Accommodation       Hotel Accommodation       0/11/2014       DKK 10,000,00                                                                                                    |                                                        | Parkering Kbh KA Koebenhavn                                                                                                    | Business Meals (Attendees)                                                                                       | 0                | 31/10/2011                                               | DKK 121,52                 |
| STOREB-#LISFORBINDELSEN A/S Brobiz_Fy         Tolai/Conjestion Charge         0/11/2011         DKK 198,55           Texinord Virum         Texi.         30/11/2011         DKK 214,00           Hotel Accommodation         Hotel Accommodation         8         25/10/2014         DKK 10.000,00                                                                                                    |                                                        | STOREBÆLTSFORBINDELSEN A/S Brobizz_Sj                                                                                                    | Tolls/Congestion Charge                                                                                          |                  | 02/11/2011                                               | DKK 198,55                 |
| Taukind Vitum Tauk Soft 1/2011 DKK 214.00     Hotel Accommodation Hotel Accommodation      Hotel Accommodation                                                                                                    |                                                        | STOREBÆLTSFORBINDELSEN A/S Brobizz_Fy                                                                                                    | Tolls/Congestion Charge                                                                                          | 0                | 02/11/2011                                               | DKK 198,55                 |
| Hotel Accommodation Hotel Accommodation (1) 25/10/2014 DKK 10.000.00                                                                                                    |                                                        | Taxinord Virum                                                                                                    | Taxi.                                                                                                    | 0                | 30/11/2011                                               | DKK 214,00                 |
|                                                                                                    |                                                        | Hotel Accommodation                                                                                                    | Hotel Accommodation                                                                                              | 0                | 25/10/2014                                               | DKK 10.000,00              |
|                                                                                                    |                                                        | Parkering Kbh KA Koebenhavn     STOREBÆLTSFORBINDELSEN A/S Brobiz_S9     STOREBÆLTSFORBINDELSEN A/S Brobiz_Fy     Taxhord Virum     Hotel Accommodation | Business Meals (Attendees)<br>Tolls/Congestion Charge<br>Tolls/Congestion Charge<br>Taxi.<br>Hotel Accommodation | 0<br>0<br>0<br>0 | 31/10/20<br>02/11/20<br>02/11/20<br>30/11/20<br>25/10/20 | 11<br>11<br>11<br>11<br>14 |

4. You can now create expense claims in the report you have just created. In the section to the right you can see a list of available expenses. If you do not have any, the list will be empty. You can choose to add available expenses. To do so, mark an available expense and click *Move* (figure 13.1).

| Available Expenses            |         |        |                  |
|-------------------------------|---------|--------|------------------|
| All Cards 🔻                   |         |        | Move 🔻 Match U   |
| Expense Detail                | Expense | Source | To Current Claim |
| BCD TRAVEL STOCKHOLM          | Airfare | 0      | To New Claim     |
| Taxa 4x35 Vanloese            | Taxi.   | 0      | 15/06/2011       |
| BCD TRAVEL MADRID BARAJAS APT | Airfare | 0      | 30/06/2011       |

5. In the appearing drop down menu, you choose to move the expense to either the *Current Claim* or a *New Claim*.

| Vew Expense | + Quick Expenses | Import Details •           | Receipts •                                    | Print / Email *                                                                            |
|-------------|------------------|----------------------------|-----------------------------------------------|--------------------------------------------------------------------------------------------|
|             |                  | - *                        |                                               |                                                                                            |
| enses       |                  | Move • Delete Copy         | View 🔹 候                                      | Available Expe                                                                             |
| Date *      | Expense          | Amount                     | Requested                                     | 1                                                                                          |
|             |                  |                            |                                               | All Canda                                                                                  |
| 15/06/2011  | Taxi.            | DKK 126,00                 | DKK 126,00                                    | All Cards                                                                                  |
|             | enses            | New Expense Quick Expenses | New Expense + Quick Expenses Import Details • | New Expense + Quick Expenses Import Details • Receipts • enses Move • Delete Copy View • 《 |

- 6. When you accept the move, you will see it appear to the left in the list of expenses for the report (see figure 13.2).
- If you instead want to create a *New Expense* you click the button with the same title (1)(figure 13.2).

| Test report                                                                                                    |                                                               |                                            |                                          | Delete Claim                      | Submit Claim  |
|----------------------------------------------------------------------------------------------------|---------------------------------------------------------------|--------------------------------------------|------------------------------------------|-----------------------------------|---------------|
| New Expense     Hourisk Expenses     Import Details • Receipts • Print / Email •                                               |                                                               |                                            |                                          |                                   |               |
| Nove *         Debte         Copy         View *         Idl           Date *         Expense         Amount         Requested | New Expense                                                   |                                            |                                          |                                   | Receipt Store |
| Iding New Expense                                                                                                    | Expense                                                       |                                            |                                          |                                   |               |
|                                                                                                    | To create a new expense, click the the left side of the page. | e appropriate expense type below or type t | he expense type in the field above. To e | dit an existing expense, click th | e expense on  |
|                                                                                                    | Recently Used E                                               | xpense Types                               |                                          |                                   |               |
|                                                                                                    | Airfare                                                       | Personal Car Mileage                       | Postage                                  | Dinner                            |               |
|                                                                                                    | Taxi.                                                         |                                            |                                          |                                   |               |
|                                                                                                    | All Expense Types                                             |                                            |                                          |                                   |               |
|                                                                                                    | 01. Travel Expenses                                           | 02. Transportation                         | 04. Entertainment                        | 07. Fees                          |               |
|                                                                                                    | Airfare                                                       | Tolls/Congestion Charge                    | Gifts/Flowers                            | Bank Fees                         |               |
|                                                                                                    | Hotel Accommodation                                           | Train                                      | 05. Office Expenses                      | Currency Exchange Fe              | es            |
|                                                                                                    | Parking                                                       | 03. Meals                                  | Courier/Shipping/Freight                 | 08. Other                         |               |
|                                                                                                    | 02. Transportation                                            | Business Meals (Attendees)                 | Office Equipment/Hardware                | Dues/Subscriptions                |               |
|                                                                                                    | Car Maintenance/Repairs                                       | Dinner                                     | Office Supplies/Software                 | Marketing                         |               |
|                                                                                                    | Car Rental                                                    | 04. Entertainment                          | Postage                                  | Newspapers/Magazine:              | s/Books       |
|                                                                                                    | Personal Car Mileage                                          | Entertainment - Clients                    | 05. Øvrige                               |                                   |               |
|                                                                                                    | Taxi.                                                         | Entertainment - Staff                      | Cash Advance                             |                                   |               |

- Figure 14
- 8. In the right side of the page, you will now see a list of possible expense types. In our example, we choose *Taxi* (figure 14).
- 9. Fill out all required fields with the correct information. Required fields are indicated with a red bar on the left side of it. (1) (see figure 14.1).

| py View • 帐 | New Expense                                                           |                                                                                                    | Receipt Store  |
|-------------|-----------------------------------------------------------------------|----------------------------------------------------------------------------------------------------|----------------|
| Requested   | Expense Type<br>Taxi. V<br>Payment Type<br>Cash V<br>Personal Expense | Transaction Date     Business Purpose       Amount     Receipt Status       DKK     Receipt       Comment     TPE reference no. |                |
|             | Transaction Description                                               | Vendor Name                                                                                                    |                |
| L REQUESTED |                                                                       | Sava Sava & Iteniae Allerate                                                                                                    | Attach Receipt |

- 10. When every field has been filled out click *Save*. If you have more than one expense you can simply repeat the process.
- 11. When claiming an expense you most likely have a receipt to prove the amount of money you are claiming. To add a receipt click the button marked *Attach Receipt* (see figure 15).

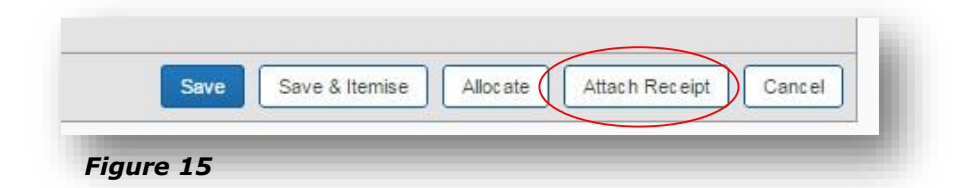

12. If you do not have a receipt for your expense you can change the *Receipt Status* to *No Receipt* (see figure 1641). If doing so you will be asked to fill out the comment field to justify the reason for not having a receipt (see figure 16).

| Amount    | Exception                                                                                                    |
|-----------|----------------------------------------------------------------------------------------------------|
| KK 132,00 | S Action: You have selected the Receipt Status as 'No Receipt'. Please select the correct Receipt Status or add a comment to justify reasons for not having a valid receipt. |
|           |                                                                                                    |
| Fiaur     | e 16                                                                                                    |

13. You can also save an expense with the status Receipt without attaching one. A small grey icon (see figure 16.1) will appear to remind you that you have not attached a receipt even though you have chosen the status *Receipt*.

| Te   | est rep     | oort               |                  |            |                                             |
|------|-------------|--------------------|------------------|------------|---------------------------------------------|
| +    | New Expense | + Quick Expenses   | Import Details • | Receipts • | Print / Email •                             |
| Expe | enses       | Mo                 | ve • Delete Cop  | View 🔹 候   | Available Exper                             |
|      | Date *      | Expense            | Amount           | Requested  | All Carda                                   |
| _    | 15/06/2011  | Taxi.              | DKK 126,00       | DKK 126,00 | All Cards                                   |
| -    |             |                    |                  |            | A11.3 5 5 5 5 5 5 5 5 5 5 5 5 5 5 5 5 5 5 5 |
| ]    |             | Taxa 4x35, Vanloes |                  |            | Expense Detail                              |

# 8. How to add an expense booked through your company's travel account.

Tickets ordered through TPEnet will be added to your profile in Concur. These expenses are not invoiced to you directly, but still have to be claimed like you would with a personal expense. The difference is that you won't have to add an amount and the date of the transaction. You will always be able to identify an

expense registered on the travel account by the little icon next to title  $\bigcirc$ . If you use the Concur App a small phone icon will appear next to the expense.

If you wish to handle an *Available Expense* you can follow the steps explained earlier in question 7 point 16. You can also begin by clicking any item on the list *Available Expenses* on the frontpage. You are now at the *Expense* tab, and can see your *Active Claims* and all *Available Expenses*. To add an expense to a new or old report, you follow the same steps explained earlier in question 7 point 1-6.

| ~                                                                                                    | Authorisation Requests 👻    |                    |                                                    |                                                        |
|----------------------------------------------------------------------------------------------------|-----------------------------|--------------------|----------------------------------------------------|--------------------------------------------------------|
| Active Claims                                                                                                   |                             |                    |                                                    | All claims →                                           |
|                                                                                                    | NOT SUBMITTED               | NOT SUBMITTED      | SUBMITTED                                          | 03/11/2014                                             |
|                                                                                                    | Test report                 | tets               | Demo1                                              |                                                        |
| Create New Claim                                                                                                | DKK312,00<br>Exceptions     | <u>ркк1.295,00</u> | DKK397,10<br>Approved & In Accountin<br>Exceptions | g Review                                               |
| SUEMITTED 29/10/2014                                                                                            |                             |                    |                                                    |                                                        |
| Domo?                                                                                                    |                             |                    |                                                    |                                                        |
| Demoz                                                                                                    |                             |                    |                                                    |                                                        |
| ркк1.131,00                                                                                                    |                             |                    |                                                    |                                                        |
| DKK1.131,00<br>Approved & In Accounting Review<br>Exceptions                                                    |                             |                    |                                                    |                                                        |
| DKK1.131,00<br>Approved & In Accounting Review<br>Exceptions                                                    |                             |                    |                                                    |                                                        |
| DKK1.131,00<br>Approved & In Accounting Review<br>Exceptions                                                    | 25                          |                    |                                                    |                                                        |
| DKK1.131,00<br>Approved & In Accounting Review<br>Exceptions<br>AVailable Expense                               | 25                          |                    | More * Mastri                                      | Unnutch Delete                                         |
| DKK1.131,00<br>Approved & In Accounting Review<br>Exceptions<br>AVailable Expense<br>Al Cards<br>Expense Detail | Expense                     | Source             | Now * Match<br>Date*                               | Umulah Delete<br>Amount                                |
| All Cards                                                                                                    | Expense<br>Airfare          | Source             | Nove • Nove •<br>Date •<br>28/10/2010              | Umusth Dekels<br>Amount<br>DKK -1.875,00               |
| Approved & In Accounting Review<br>Exceptions                                                                   | Expense<br>Airfare<br>Taxi. | Source             | Nove • Mastr<br>Date •<br>28/10/2010<br>15/06/2011 | Unnuth Dekele<br>Amount<br>DKK -1.875,00<br>DKK 126,00 |

#### 9. How to send an expense claim.

| C. CONCUR Expense App Centre                                                                                                    |                                                                                          |                             |        | Profile                                            | - 2                                                     |
|----------------------------------------------------------------------------------------------------|------------------------------------------------------------------------------------------|-----------------------------|--------|----------------------------------------------------|---------------------------------------------------------|
| Manage Expenses View Transactions Authorisation R                                                                                                    | Requests 👻                                                                               |                             |        |                                                    |                                                         |
| est report                                                                                                    |                                                                                          |                             |        | Del                                                | lete Claim Submit Claim                                 |
| New Expense  A device a second second secon | /Email •<br>allable Expenses                                                             |                             |        |                                                    |                                                         |
| New Expense         Import         Details +         Receipts +         Print.           DenSes         Move *         Deteits         Coopy         View *         Kit           Date *         Expense         Amount         Requested         Au                                                                                                    | / Email +<br>ailable Expenses<br>Cards +                                                 |                             |        | Move 🔹 Match                                       | Unmatch Delete                                          |
| New Expense     Avec Expenses     Import Details · Receipts · Print.  DenSeS     Move · Details · Receipts · Print.  Date · Expense     Amount     Requested     Import Details · Receipts · Print.                                                                                                    | / Email •<br>ailable Expenses<br>:Cards •<br>Expense Detail                              | Expense                     | Source | Move v Match<br>Date 4                             | Unmatch Delete                                          |
| New Expense     Auck Expenses     Import     Details +     Receipts +     Print     PenSes     Move     Date     Expense     Amount     Requested     Import     Telefite     Cogy     View     Cogy     View     | / Email •<br>ailable Expenses<br>Cards •<br>Expense Detail<br>BCD TRAVEL STOCKHOLM       | Expense<br>Airfare          | Source | Move v Match<br>Date +<br>28/10/2010               | Unmatch Delete<br>Amount<br>DKK -1.875,00               |
| New Expenses     Houck Expenses     Import     Details *     Receipts *     Print.     (penSeS     Date *     Expense     Amount     Requested     []                                                                                                    | / Email • ailable Expenses Cards • Expense Detail BCD TRAVEL STOCKHOLM Taxa 4x35 Vanbese | Expense<br>Airfare<br>Taxi. | Source | Move v Match<br>Date +<br>28/10/2010<br>15/06/2011 | Urmatch Dekete<br>Amount<br>DKK -1.875,00<br>DKK 126,00 |

1. When you have an open expense claim you can claim it by clicking the *Submit Claim* in the top right corner.

## **10.** How are my claims reimbursed and can I follow their status.

Every expense claim you submit will be sent to your expense manager for approval. An expense claim can only be reimbursed if you *submit the claims* as shown above. There is no way for your manager to see your reports unless you send them. The status of your *Active Claims* can always be tracked in the tab *Expense* (1) (see figure 19).

| ctive Claims     |               |               | All claims →                                               |
|------------------|---------------|---------------|------------------------------------------------------------|
|                  | NOT SUBMITTED | NOT SUBMITTED | SUBMITTED 03/11/2014                                       |
| -                | Test report   | tets          | Demo1                                                      |
| Create New Claim | DKK132,00     | DKK1.295,00   | DKK397,10<br>Approved & In Accounting Review<br>Exceptions |

You will receive an e-mail once your expense claim has been approved.

When this is done TPE will extract every approved report from Concur during the following night. In the morning the systems will check if you have registered your banking information on your profile in TPEnet. If this is true, we will issue a payment and you will receive an e-mail about it. In the table below you can see an overview of the different e-mails you can receive.

| Sender                               | Subject                                                                              | Торіс                                                                                                  |
|--------------------------------------|--------------------------------------------------------------------------------------|----------------------------------------------------------------------------------------------------|
| AutoNotification@concursolutions.com | Expense Report<br>Status Change                                                      | Informs you that<br>your expense claim<br>has been approved.                                           |
| no-reply@tpe.org                     | Reimbursement of<br>Expense report                                                   | Informs you t<br>an approved<br>expense claim will be<br>reimbursed to your<br>account.                |
| no-reply@tpe.org                     | Can not issue the<br>money due to<br>missing or incorrect<br>banking<br>information. | Informs you that<br>either your<br>banking<br>information is<br>incorrect or that<br>they are missing. |

If we do not have your banking information or if a transaction for reimbursement has failed, you will also receive an e-mail. You will then have to log onto TPEnet and submit your banking information. This is shown in one of our other manuals.

The typical approval might look like this.

- 1. You submit your expense claim **Monday.**
- 2. The expense claim is approved **Tuesday** and you receive an e-mail about it.
- 3. TPE will get data from Concur and issue a payment before 12.00 p.m. (noon) **Wednesday** if the banking information is correct.
- 4. Your reimbursement should be in your account Thursday.